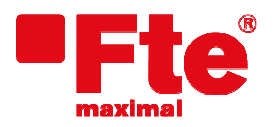

Agustí Pi i Sunyer, 15 08192 Sant Quirze del Vallès (Barcelona) Tel. 93 729 27 00 Fax 93 729 30 73 www.ftemaximal.com

## Procédure de mise à jour eXtreme HD flex Plus

Matériel nécessaire:

Clé USB.

• Dernière version disponible.

Afin de procéder à la mise à jour, vous devez disposer du fichier correspondant à la dernière version disponible, que vous pouvez télécharger à l'adresse suivante:

## http://www.ftemaximal.com

A cette adresse internet vous pourrez trouver un fichier compressé au format ZIP. Décompressez-le à la racine de votre clé USB.

Connecter la clé USB à la prise sur le panneau frontal du récepteur.

Sélectionner Menu / Outils / Mise à jour SW / Mise à jour USB-STB et appuyez sur le bouton OK.

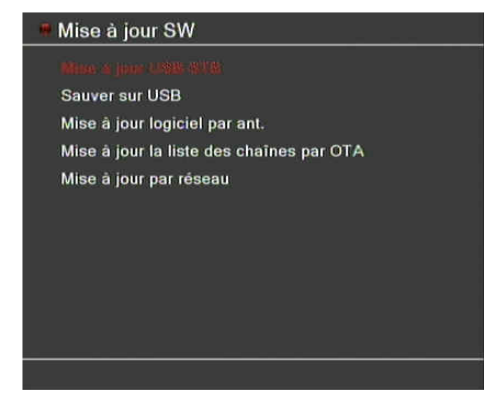

Sélectionner "maincode" dans le mode de mise à jour à réaliser. Choisir le fichier de mise à jour dans la ligne "Fichier de mise à jour". Appuyez sur "Démarrage" pour commencer la mise à jour.

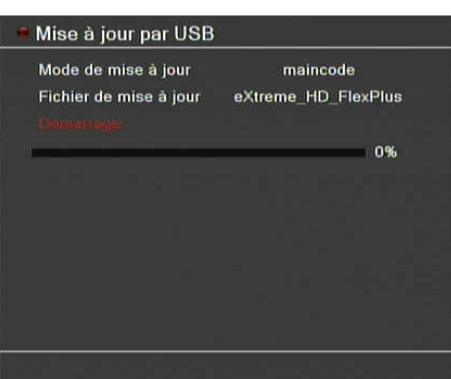

Mise à jour par USB Mode de mise à jour maincode Fichier de mise à jour eXtreme\_HD\_FlexPlus Démarrage 75%

Attention! Ne pas éteindre le récepteur pendant l'enregistrement.

Une fois que la barre de progression a atteint 100%, du récepteur redémarre automatiquement.

A ce point, le logiciel de mise à jour sera effectué.

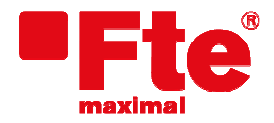

Agustí Pi i Sunyer, 15 08192 Sant Quirze del Vallès (Barcelona) Tel. 93 729 27 00 Fax 93 729 30 73 www.ftemaximal.com

## Avertissement

Après le redémarrage automatique alors que le récepteur affiche le logo de Fte maximal est possible, il apparaît le message suivant dans l'écran.

Veuillez ne pas éteindre le récepteur et attendre la fin de la mise à jour. Le récepteur redémarrera automatiquement.

En ce moment la mise à jour est complète

Bootloader update do not switch off!!!